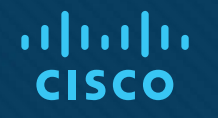

## Chapter 1: IPv4/IPv6 Addressing and Routing Review

**Instructor Materials** 

CCNP Enterprise: Advanced Routing

## **Chapter 1 Content**

This chapter covers the following content:

- **IPv4 Addressing -** This section provides a review of IPv4 addressing and covers issues you might face and how to troubleshoot them.
- DHCP for IPv4 This section reviews DHCP for IPv4 operations, explores potential DHCP issues, and examines the output of various DHCP show commands.
- **IPv6 Addressing -** This section provides a brief review of IPv6 addressing.
- IPv6 SLAAC, Stateful DHCPv6, and Stateless DHCPv6 This section explores how clients obtain IPv6 addressing information using SLACC, stateful DHCPv6, and stateless DHCPv6.

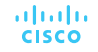

## Chapter 1 Content (Cont.)

- **Packet-Forwarding Process** This section discusses the packet-forwarding process and the commands to verify the entries in the data structures that are used for this process. It also provides you with a collection of Cisco IOS commands that are useful when troubleshooting.
- Routing Information Sources This section explains which sources of routing information are the most believable and how the routing table interacts with various data structures to populate itself with the best information.
- Static Routes This section reviews how to configure and verify IPv4 and IPv6 static routes.
- Trouble Tickets This section provides a number of trouble tickets that demonstrate how a structured troubleshooting process is used to solve a reported problem.

# IPv4 Addressing

- Just as your personal street address uniquely defines where you live, an IPv4 address uniquely defines where a device resides in a network.
- If devices are addressed incorrectly, they may not receive the packets that are intended for them.
- It is imperative that you have a solid understanding of IPv4 addressing and how to verify that devices are addressed correctly on a network.
- This section provides a review of IPv4 addressing and discusses issues you might face and how to troubleshoot them.

#### IPv4 Addressing IPv4 Addressing Issues

CISCO

An IPv4 address is made up of two parts: a network/subnet portion and a host portion. It is imperative that all devices in the same network/subnet share exactly the same network/subnet portion.

When PC1 needs to communicate with PC2, it does a DNS lookup for the IP address of PC2. The IP address 10.1.1.20 is returned.

Now PC1 needs to determine whether PC2 is located in the same subnet because this determines whether the frame has the MAC address of PC2 or the MAC address of the default gateway (DG). PC1 determines its network/subnet portion by comparing its IP address to its subnet mask in binary, as follows:

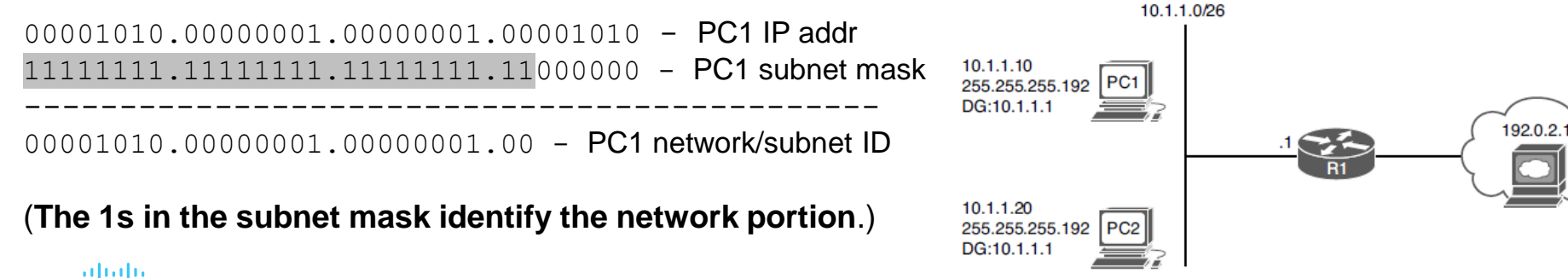

Figure 1-1 Correct IPv4 Addressing Example

#### IPv4 Addressing IPv4 Addressing Issues (Cont.)

Now PC1 compares exactly the same binary bits to those binary bits in PC2's address, as follows:

00001010.0000001.0000001.00 - PC1 network/subnet ID 00001010.00000001.0000001.0000001.00 - PC2 IP address in binary

Because the binary bits are the same, PC1 concludes that PC2 is in the same network/subnet. Therefore, it communicates directly with it and does not need to send the data to its default gateway. PC1 creates a frame with its own source MAC address and the MAC address of PC2 as the destination.

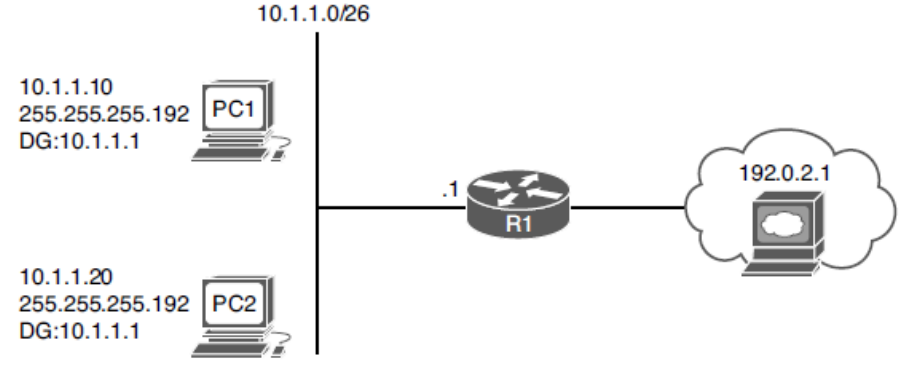

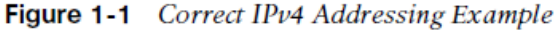

cisco

#### IPv4 Addressing IPv4 Addressing Issues (Cont.)

Consider what occurs when PC1 needs to communicate with a web server at 192.0.2.1. Now PC1 needs to determine whether the web server is located in the same network/subnet. This determines whether the frame has the MAC address of the web server or the MAC address of the DG.

PC1 determines its network/subnet portion by comparing its IP address to its subnet mask in binary:

00001010.00000001.0000001.00001010 - PC1 IP address in binary 11111111.11111111111111111111000000 - PC1 subnet mask in binary 00001010.00000001.0000001.00 - PC1 network/subnet ID

Now PC1 compares the same binary bits to those binary bits in the web server address: 00001010.00000001.0000001.00 - PC1 network/subnet ID 11000000.00000000.0000010.0000001 - web server IP address

The web server is in a different network/subnet because the bits are not the same; therefore, to communicate with the web server, it needs to send the data to its default gateway. PC1 creates a frame with its own source MAC address and the MAC address of R1 as the destination.

#### IPv4 Addressing IPv4 Addressing Issues (Cont.)

The following happens if PC1 is configured with the wrong subnet mask (255.255.255.240), as shown in Fig 1-2.

PC1 determines its network/subnet portion by comparing its IP address to its subnet mask in binary: 00001010.0000001.0000001.00001010 - PC1 IP address in binary 11111111111111111111111110000 - PC1 subnet mask in binary

00001010.0000001.0000001.0000

ad tad ta

CISCO

- PC1 network/subnet ID

Now PC1 compares exactly the same binary bits to those binary bits in PC2's address:

00001010.0000001.0000001.0000 00001010.0000001.0000001.00010100

- PC1 network/subnet ID
- PC2 IP address in binary

PC1 concludes that PC2 is not in the same network/subnet because the binary bits are not the same. Therefore, it needs to send the frame to the router so that the router can route the packet to the subnet PC2 is in. However, the PCs are actually connected to the same subnet, and as a result, there is an IPv4 addressing and connectivity issue. 10.1.1.0/26 10.1.1.10 255.255.255.240 DG:10.1.1.1 10.1.1.20 255.255.255.192 DG:10.1.1.1 PC2 DG:10.1.1.1

Figure 1-2 Incorrect IPv4 Addressing Example

## Determining IP Addresses within a Subnet

How do you determine if all the IP addresses are in a particular subnet?

In the subnet mask, find the most interesting octet. In binary, it's the octet with the last binary 1. In decimal, it's the last octet that is greater than 0.

In this case, for 255.255.255.192, the fourth octet is the last octet with a value great than 0. The value of this octet is 192. Now, subtract 192 from 256. The result is 64. The number 64 represents the block size or the number you are counting by in that octet. The subnet in this case is 10.1.1.0/26, and because the block size is 64, this subnet begins at 10.1.1.0/26 and ends at 10.1.1.63/26. The next subnet is 10.1.1.64/26 to 10.1.1.127/26. The third subnet is 10.1.1.128/26 to 10.1.1.191/26, and so on.

PC1, PC2, and an interface on R1 are supposed to be in the same subnet/network block.

In this case PC1 falls in the range 10.1.1.64/26 to 10.1.1.127/26, whereas PC2 and the default gateway fall in the range 10.1.1.0/26 to 10.1.1.63/26. PC1 is in a different network/subnet. You must fix the address on PC1 so that it is within the correct network/subnet.

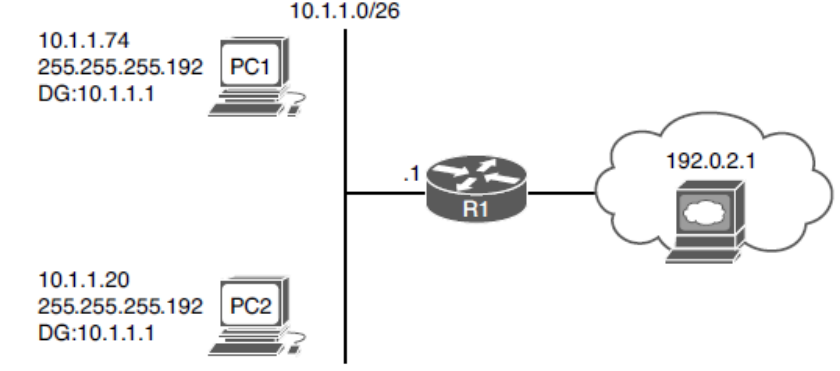

Figure 1-3 Determining IP Addresses Within a Subnet

cisco

# DHCP for IPv4

- Dynamic Host Configuration Protocol (DHCP) is commonly used for assigning IPv4 address information to a network host.
- DHCP allows a DHCP client to obtain an IP address, subnet mask, default gateway IP address, DNS server IP address, and other types of IP addressing information from a DHCP server.

## DHCPv4 for IPv4 Reviewing DHCP Operations

Figure 1-4 illustrates the exchange of messages (Discover, Offer, Request, Acknowledgment [DORA] process) that occurs as a DHCP client obtains IP addressing information from a DHCP server.

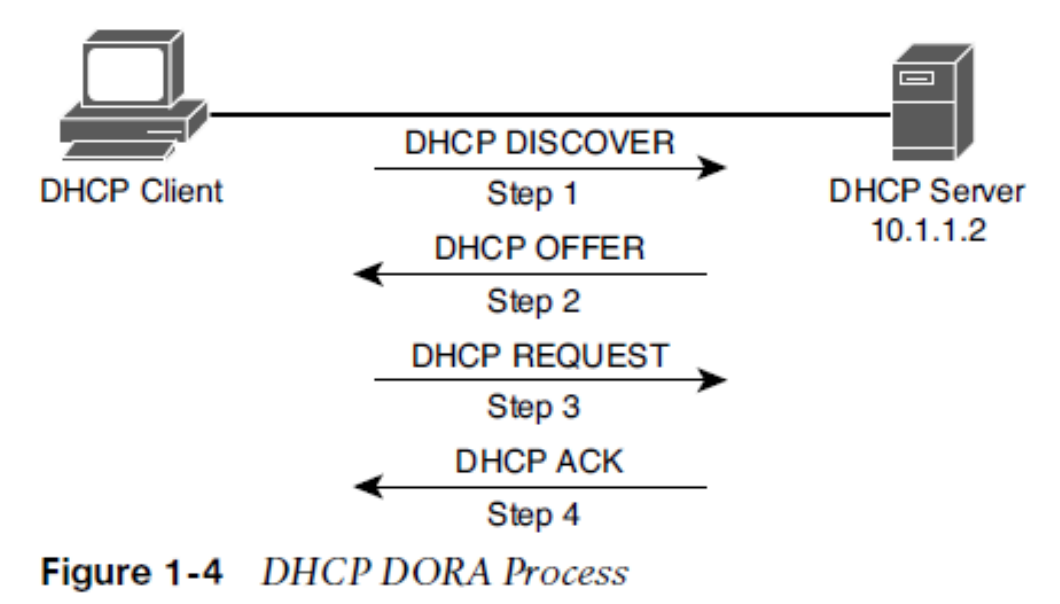

#### DHCPv4 for IPv4 DHCP DORA Process

**Step 1**. When a DHCP client initially boots, it has no IP address, default gateway, or other configuration information. Therefore, the way a DHCP client initially communicates is by sending a broadcast DHCPDISCOVER message to destination IP 255.255.255.255 and destination MAC FFFF:FFFFF attempting to discover a DHCP server. The source IP is 0.0.0.0, and the source MAC is the MAC address of the sending device.

**Step 2.** When a DHCP server receives a DHCPDISCOVER message, it can respond with a DHCPOFFER message with an unleased IP address, subnet mask, and default gateway information. Because the DHCPDISCOVER message is sent as a broadcast, more than one DHCP server might respond with a DHCPOFFER. The client typically selects the server that sent the first DHCPOFFER response it received.

**Step 3.** The DHCP client communicates with the selected server by sending a broadcasted DHCPREQUEST message indicating that it will be using the address provided in the DHCPOFFER and, as a result, wants the associated address leased to itself.

**Step 4.** Finally, the DHCP server responds to the client with a DHCPACK message indicating that the IP address is leased to the client and includes any additional DHCP options that might be needed at this point, such as the lease duration.

ululu cisco

## DHCPv4 for IPv4 DHCP Relay Agent

The DHCPDISCOVER message is sent as a broadcast but it cannot cross the router boundary. Therefore, if a client resides on a different network from the DHCP server, you need to configure the default gateway of the client as a DHCP relay agent to forward the broadcast packets as unicast packets to the server.

You use the **ip helper-address** *ip\_address* interface configuration mode command to configure a router to relay DHCP messages to a DHCP server in the organization.

In the figure, the DHCP client belongs to the 172.16.1.0/24 network, whereas the DHCP server belongs to the 10.1.1.0/24 network. Router R1 is configured as a DHCP relay agent, using the syntax shown in Example 1-3.

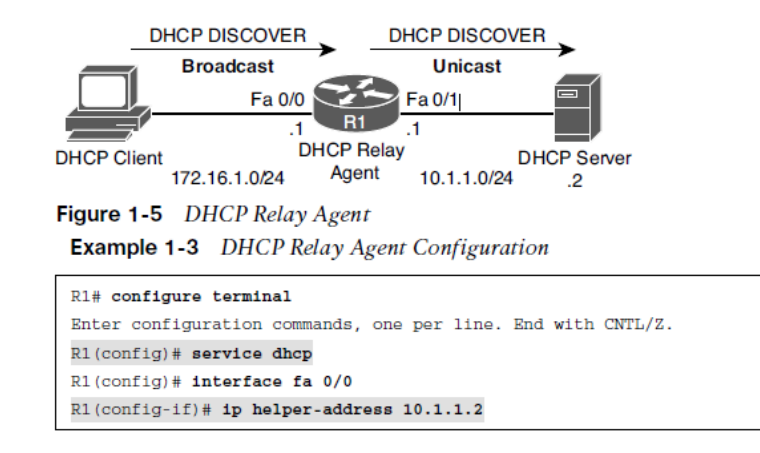

#### DHCPv4 for IPv4 DHCP Relay Agent (Cont.)

The **service dhcp** command enables the DHCP service on the router. It is usually not required because the DHCP service is enabled by default

The **ip helper-address 10.1.1.2** command specifies the IP address of the DHCP server. If the wrong IP address is specified, the DHCP messages are relayed to the wrong device. In addition, the ip helper-address command must be configured on the interface that is receiving the DHCPDISCOVER messages from the clients.

As a DHCP relay agent, the router relays a few other broadcast types in addition to a DHCP message. Other protocols that are forwarded by a DHCP relay agent include the following:

- TFTP
- Domain Name System (DNS)
- Internet Time Service (ITS)
- NetBIOS name server
- NetBIOS datagram server
- BootP
- TACACS

rijirijir cisco

## DHCPv4 for IPv4 DHCP Message Types

 Table 1-2
 DHCP Message Types

| DHCP Message | Description                                                                                                    |
|--------------|----------------------------------------------------------------------------------------------------|
| DHCPDISCOVER | A client sends this message in an attempt to locate a DHCP server.<br>This message is sent to broadcast IP address 255.255.255.255, using<br>UDP port 67.                                                                                             |
| DHCPOFFER    | A DHCP server sends this message in response to a DHCPDISCOVER message, using UDP port 68.                                                                                                    |
| DHCPREQUEST  | This broadcast message is a request from the client to the DHCP<br>server for the IP addressing information and options that were<br>received in the DHCPOFFER message.                                                                               |
| DHCPDECLINE  | This message is sent from a client to a DHCP server to inform the server that an IP address is already in use on the network.                                                                                                    |
| DHCPACK      | A DHCP server sends this message to a client and includes IP configuration parameters.                                                                                                    |
| DHCPNAK      | A DHCP server sends this message to a client and informs the client<br>that the DHCP server declines to provide the client with the requested<br>IP configuration information.                                                                        |
| DHCPRELEASE  | A client sends this message to a DHCP server and informs the DHCP server that the client has released its DHCP lease, thus allowing the DHCP server to reassign the client IP address to another client.                                              |
| DHCPINFORM   | This message is sent from a client to a DHCP server and requests<br>IP configuration parameters. Such a message might be sent from an<br>access server requesting IP configuration information for a remote<br>client attaching to the access server. |

#### DHCPv4 for IPv4 Router as a DHCP client or a DHCP server

Router configured as a DHCP client so the router can obtain its IP address from a DHCP server:

```
R1# configure terminal
R1(config)# int fa 0/1
R1(config-if)# ip address dhcp
```

Router configured as a DHCP server:

```
R1(config) # ip dhcp excluded-address 10.8.8.1 10.8.8.10
R1(config) # ip dhcp pool POOL-A
R1(dhcp-config) # network 10.8.8.0 255.255.255.0
R1(dhcp-config) # default-router 10.8.8.1
R1(dhcp-config) # dns-server 192.168.1.1
R1(dhcp-config) # netbios-name-server 192.168.1.2
```

You do not have to include the IP address of the router interface in the excluded-address because the router never hands out its own interface IP address.

## DHCPv4 for IPv4 DHCP Troubleshooting Issues

Consider the following potential issues:

- A router not forwarding broadcasts A router needs to be explicitly configured to act as a DHCP relay agent if the DHCP client and DHCP server are on different subnets.
- **DHCP pool out of IP addresses -** Once a pool becomes depleted, new DHCP requests are rejected.
- **Misconfiguration -** The configuration of a DHCP server might be incorrect.
- **Duplicate IP addresses -** Handing out an IP address to a client that is statically assigned to another host.
- Redundant services not communicating DHCP servers can coexist with other DHCP servers for redundancy. If inter-server communication fails, the DHCP servers hand out overlapping IP addresses to their client's.
- The "pull" nature of DHCP The DHCP server has no ability to initiate a change in the client IP address after the client obtains an IP address. The DHCP server cannot push information changes to the DHCP client.
- Interface not configured with IP address in DHCP pool A router or a multilayer switch that is acting as a DHCP server must have an interface with an IP address that is part of the pool/subnet that it is handing out IP addresses for. This is not the case if a relay agent is forwarding DHCP messages between the client and the router that is the DHCP server.

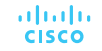

#### DHCPv4 for IPv4 DHCP Troubleshooting Commands

The show ip dhcp conflict command:

```
R1# show ip dhcp conflict
IP address Detection method Detection time
172.16.1.3 Ping Oct 15 2018 8:56 PM
```

The output indicates a duplicate 172.16.1.3 IP address on the network, which the router discovered via a ping. You clear the information displayed by issuing the **clear ip dhcp conflict** \* command after resolving the duplicate address issue on the network.

Example 1-6 shows the **show ip dhcp binding** command. The output indicates that IP address 10.1.1.10 was assigned to a DHCP client. You can release this DHCP lease with the **clear ip dhcp binding 10.1.1.10** command.

| R1# show ip | dhcp binding        |                        |           |
|-------------|---------------------|------------------------|-----------|
| Bindings fr | om all pools not as | ssociated with VRF:    |           |
| IP address  | Client-ID/          | Lease expiration       | Туре      |
|             | Hardware address    | /                      |           |
|             | User name           |                        |           |
| 10.1.1.3    | 0100.50b6.0765.7    | a Oct 17 2018 07:53 PM | Automatic |
| 10.1.1.10   | 0108.0027.5d06.d    | 6 Oct 17 2018 07:53 PM | Automatic |

Example 1-6 show ip dhcp binding Command Output

#### DHCPv4 for IPv4 DHCP Troubleshooting Commands (Cont.)

Example 1-7 shows sample output from the **debug ip dhcp server events** command. The output shows updates to the DHCP database.

**Example 1-7** *debug ip dbcp server events Command Output* 

```
R1# debug ip dhcp server events
DHCPD: Seeing if there is an internally specified pool class:
DHCPD: htype 1 chaddr c001.0f1c.0000
DHCPD: remote id 020a0000a010101000000
DHCPD: circuit id 0000000
DHCPD: Seeing if there is an internally specified pool class:
DHCPD: htype 1 chaddr c001.0f1c.0000
DHCPD: remote id 020a0000a010101000000
DHCPD: remote id 020a0000a010101000000
DHCPD: no subnet configured for 192.168.1.238.
```

#### DHCPv4 for IPv4 DHCP Troubleshooting Commands (Cont.)

Example 1-8 shows sample output from the **debug ip dhcp server packet** command. The output shows a DHCPRELEASE message being received when a DHCP client with IP address 10.1.1.3 is shut down.

You can also see the four-step process of a DHCP client obtaining IP address 10.1.1.4 with the following messages:

DHCPDISCOVER, DHCPOFFER, DHCPREQUEST, DHCPACK

#### Example 1-8 debug ip dhcp server packet Command Output

| R1# debug ip dhcp server packet                                                                   |
|---------------------------------------------------------------------------------------------------|
| DHCPD: DHCPRELEASE message received from client                                                   |
| 0063.6973.636f.2d63.3030.312e.3066.3163.2e30.3030.302d.4661.302f.30 (10.1.1.3).                   |
| DHCPD: DHCPRELEASE message received from client                                                   |
| 0063.6973.636f.2d63.3030.312e.3066.3163.2e30.3030.302d.4661.302f.30 (10.1.1.3).                   |
| DHCPD: Finding a relay for client                                                                 |
| 0063.6973.636f.2d63.3030.312e.3066.3163.2e30.3030.302d.4661.302f.30 on interface FastEthernet0/1. |
| DHCPD: DHCPDISCOVER received from client                                                          |
| 0063.6973.636f.2d63.3030.312e.3066.3163.2e30.3030.302d.4661.302f.30 on interface FastEthernet0/1. |
| DHCPD: Allocate an address without class information                                              |
| (10.1.1.0)                                                                                        |
| DHCPD: Sending DHCPOFFER to client                                                                |
| 0063.6973.636f.2d63.3030.312e.3066.3163.2e30.3030.302d.4661.302f.30 (10.1.1.4).                   |
| DHCPD: broadcasting BOOTREPLY to client c001.0flc.0000.                                           |
| DHCPD: DHCPREQUEST received from client                                                           |
| 0063.6973.636f.2d63.3030.312e.3066.3163.2e30.3030.302d.4661.302f.30.                              |
| DHCPD: No default domain to append - abort update                                                 |
| DHCPD: Sending DHCPACK to client                                                                  |
| 0063.6973.636f.2d63.3030.312e.3066.3163.2e30.3030.302d.4661.302f.30 (10.1.1.4).                   |
| DHCPD: broadcasting BOOTREPLY to client c001.0flc.0000.                                           |

# IPv6 Addressing

- Just as your personal street address uniquely defines where you live, an IPv6 address uniquely defines where a device resides.
- This section covers IPv6 addressing and assignment so that you are armed with the knowledge needed for troubleshooting IPv6 addressing issues.

#### IPv6 Addressing IPv6 Addressing Review

Refer to Figure 1-8, which depicts an IPv6 network. 2001:db8:a:a::/64 represents the first 64 bits of the IPv6 address, which is the *subnet prefix*. This is the IPv6 network the nodes reside in. Router R1 has interface IPv6 address 2001:db8:a:a::1, where the last 64 bits, which are ::1 in this case, represent the interface/host ID or who it is in the IPv6 network.

PC1 is ::10, and PC2 is ::20. All the devices in 2001:db8:a:a::/64 are configured with the default gateway address of R1's Gig0/0 interface, which is 2001:db8:a:a::1.

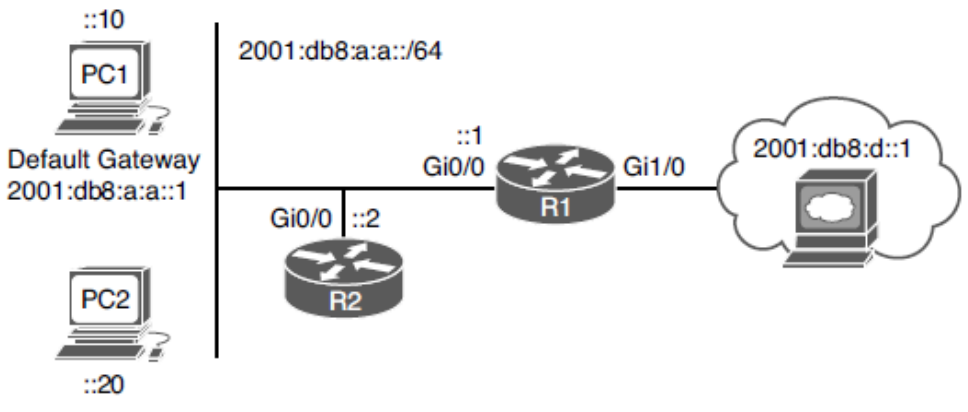

uluilu cisco

Figure 1-8 IPv6 Addressing Example

#### IPv6 Addressing IPv6 Addressing Review (Cont.)

In this example, PC1 has the link-local address fe80::a00:27ff:fe5d:6d6 and the global unicast address 2001:db8:a:a::10, which was statically configured.

Notice the %11 at the end of the link-local address. This is the interface identification number, and it is needed so that the system knows which interface to send the packets out of; keep in mind that you can have multiple interfaces on the same device with the same link-local address assigned to it.

| C:\PCl>ipconfig                                      |
|------------------------------------------------------|
| Windows IP Configuration                             |
| Ethernet adapter Local Area Connection:              |
| Connection-specific DNS Suffix . :                   |
| IPv6 Address                                         |
| Link-local IPv6 Address : fe80::a00:27ff:fe5d:6d6%11 |
| IPv4 Address                                         |
| Subnet Mask                                          |
| Default Gateway 2001:db8:a:a::1                      |
| 10.1.1.1                                             |

Example 1-9 Using ipconfig to Verify IPv6 Addressing

# IPv6 Addressing EUI-64

CISCO

End devices can automatically assign their own IPv6 interface ID for global unicast and link-local addresses, randomly or based on the IEEE EUI-64 standard.

EUI-64 takes the client's MAC address, splits it in half, and adds the hex FFFE in the middle. In addition, it takes the seventh bit from the left and flips it. So, if it is a 1, it becomes a 0, and if it is a 0, it becomes a 1.

Example 1-10 Notice that the MAC address is 08-00-27-5D-06-D6. Split it in half and add FFFE in the middle to get 08-00-27-FF-FE-5D-06-D6 or 0800:27FF:FE5D:06D6. This is close to what is listed in the link-local address, but is not exactly the same. The interface ID in the link-local address starts with 0a, and ours starts with 08. This is because the seventh bit is flipped. Flip it. 08 hex in binary is 00001000. The seventh bit from left to right is a 0, so make it a 1. Now you have 00001010. Convert to hex, and you get 0a. So, your interface ID is 0A00:27FF:FE5D:06D6.

#### Example 1-10 Using ipconfig /all to Verify IPv6 Addressing

| C:\PC1>ipconfig /all                                            |
|-----------------------------------------------------------------|
| Windows IP Configuration                                        |
| Host Name                                                       |
| Primary Dns Suffix :                                            |
| Node Type Broadcast                                             |
| IP Routing Enabled No                                           |
| WINS Proxy Enabled No                                           |
| Ethernet adapter Local Area Connection:                         |
| Connection-specific DNS Suffix . :                              |
| Description Intel(R) PRO/1000 MT Desktop Adapter                |
| Physical Address                                                |
| DHCP Enabled No                                                 |
| Autoconfiguration Enabled: Yes                                  |
| IPv6 Address                                                    |
| Link-local IPv6 Address : fe80::a00:27ff:fe5d:6d6%11(Preferred) |
| IPv4 Address                                                    |
| Subnet Mask                                                     |

## IPv6 Addressing EUI-64 (Cont.)

Modern Windows PCs randomly generate the interface portion by default for both the link-local address and the global unicast address when autoconfiguring their IPv6 addresses. However, this can be changed so that EUI-64 is used instead.

On a router, if you want to use EUI-64 for a statically configured global unicast address, use the *eui-64 keyword* at the end of the ipv6 address command.

Verify the global unicast address and the EUI-64 interface ID assigned to an interface by using the **show ipv6 interface** command.

**Example 1-11** Using EUI-64 on a Router Interface

R2(config-if)# ipv6 address 2001:db8:a:a::/64 eui-64

R2(config)# interface gigabitEthernet 0/0

Enter configuration commands, one per line. End with CNTL/Z.

R2# config t

#### Example 1-12 Verifying EUI-64 on a Router Interface

| R2# show ipv6 interface gigabitEthernet 0/0                      |
|------------------------------------------------------------------|
| GigabitEthernet0/0 is up, line protocol is up                    |
| IPv6 is enabled, link-local address is FE80::C80E:15FF:FEF4:8    |
| No Virtual link-local address(es):                               |
| Global unicast address(es):                                      |
| 2001:DB8:A:A:C80E:15FF:FEF4:8, subnet is 2001:DB8:A:A::/64 [EUI] |
| Joined group address(es):                                        |
| FF02::1                                                          |
| FF02::1:FFF4:8                                                   |
| MTU is 1500 bytes                                                |
| output omitted                                                   |

ululu cisco

# IPv6 SLAAC, Stateful DHCPv6, and Stateless DHCPv6

- Manually assigning IP addresses (either IPv4 or IPv6) is not a scalable option.
- With IPv4, DHCP provides a dynamic addressing option. With IPv6, you have three dynamic options to choose from: stateless address autoconfiguration (SLAAC), stateful DHCPv6, or stateless DHCPv6.
- This section looks at the issues that might arise for each and how to troubleshoot them.

## IPv6 SLAAC, Stateful DHCPv6, Stateless DHCPv6

SLAAC is designed to enable a device to configure its own IPv6 address, prefix, and default gateway without a DHCPv6 server. Windows PCs automatically have SLAAC enabled and generate their own IPv6 addresses.

On Cisco routers, if you want to take advantage of SLAAC, you need to enable it manually on an interface with the **ipv6 address autoconfig** command.

#### **Example 1-14** Enabling SLAAC on a Router Interface

```
R2# config t
Enter configuration commands, one per line. End with CNTL/Z.
R2(config)# interface gigabitEthernet 0/0
R2(config-if)# ipv6 address autoconfig
```

# IPv6 SLAAC, Stateful DHCPv6, Stateless DHCPv6 SLAAC (Cont.)

When a PC and router interface are enabled for SLAAC, they send a Router Solicitation (RS) message to determine whether there are any routers connected to the local link.

They wait for a router to send a Router Advertisement (RA) that identifies the prefix being used by the router (the default gateway) connected to the same network.

They use that prefix information to generate their own IPv6 address in the same network as the router interface that generated the RA.

The router uses EUI-64 for the interface ID, and the PC randomly generates the interface ID unless it is configured to use EUI-64. In addition, the PC uses the IPv6 link-local address of the device that sent the RA as the default gateway address.

Figure 1-9 R1 sends an RA.

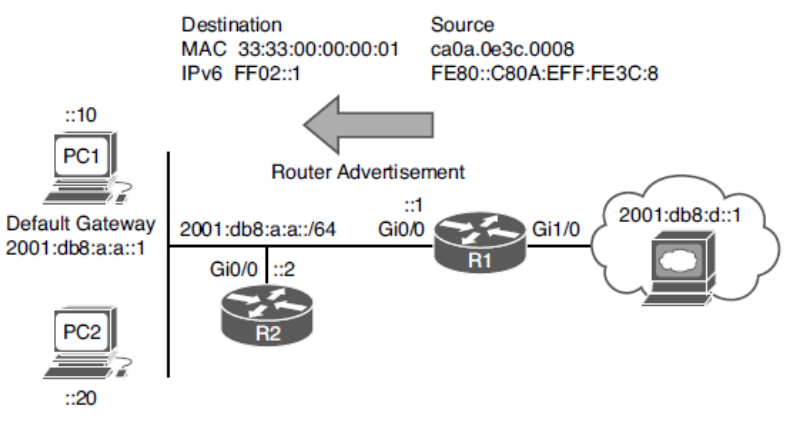

Figure 1-9 Router Advertisement Example

The source IPv6 address is the Gig0/0 linklocal address, and the source MAC address is the MAC of Gig0/0. The destination IPv6 address is the *all-nodes link-local multicast IPv6 address* FF02::1. The destination MAC address is the *all-nodes destination MAC address* 33:33:00:00:00:01. By default, all IPv6-enabled interfaces listen for packets and frames destined for these two addresses.

# IPv6 SLAAC, Stateful DHCPv6, Stateless DHCPv6 SLAAC (Cont.)

To verify an IPv6 address generated by SLAAC on a router interface, use the **show ipv6 interface** command.

As shown in Example 1-16, the global unicast address was generated using SLAAC. Also notice at the bottom of the example that the default router is listed as the link-local address of R1. However, note that this occurs only if IPv6 unicast routing was not enabled on router R1 and, as a result, the router is acting as an end device.

**Example 1-16** Verifying IPv6 Addresses Generated by SLAAC on a Router Interface

| R2# show ipv6 interface gig 0/0                                         |
|-------------------------------------------------------------------------|
| GigabitEthernet0/0 is up, line protocol is up                           |
| IPv6 is enabled, link-local address is FE80::C80B:EFF:FE3C:8            |
| No Virtual link-local address(es):                                      |
| Stateless address autoconfig enabled                                    |
| Global unicast address(es):                                             |
| 2001:DB8:A:A:C80B:EFF:FE3C:8, subnet is 2001:DB8:A:A::/64 [EUI/CAL/PRE] |
| valid lifetime 2591816 preferred lifetime 604616                        |
| Joined group address(es):                                               |
| FF02::1                                                                 |
| FF02::1:FF3C:8                                                          |
| output omitted                                                          |
| Default router is FE80::C80A:EFF:FE3C:8 on GigabitEthernet0/0           |

#### IPv6 SLAAC, Stateful DHCPv6, Stateless DHCPv6 Router Advertisements (RA)

RAs are generated by default on router interfaces only if the router interface is enabled for IPv6, IPv6 unicast routing is enabled, and RAs are not being suppressed on the interface. Therefore, if SLAAC is not working, check the following:

- ipv6 unicast-routing is configured.
- The appropriate interface is enabled for IPv6 by using the **show ipv6 interface** command.
- The router interface advertising RAs has a /64 prefix (SLAAC works only if the router is using a /64 prefix.).
- That RAs are not being suppressed on the interface, as shown in Example 1-18.

| Example 1-18 | Verifying That RAs Are Not Suppressed | ł |
|--------------|---------------------------------------|---|
|--------------|---------------------------------------|---|

| R1# show ipv6 interface gigabitEthernet 0/0                  |
|--------------------------------------------------------------|
| GigabitEthernet0/0 is up, line protocol is up                |
| IPv6 is enabled, link-local address is FE80::C80A:EFF:FE3C:8 |
| No Virtual link-local address(es):                           |
| Global unicast address(es):                                  |
| 2001:DB8:A:A::1, subnet is 2001:DB8:A:A::/64                 |
| output omitted                                               |
| ND DAD is enabled, number of DAD attempts: 1                 |
| ND reachable time is 30000 milliseconds (using 30000)        |
| ND RAs are suppressed (all)                                  |
| Hosts use stateless autoconfig for addresses.                |

#### IPv6 SLAAC, Stateful DHCPv6, Stateless DHCPv6 Stateful DHCPv6

With SLAAC a device can determine its IPv6 address, prefix, and default gateway but not much else.

In modern networks devices may need additional information such as NTP server, domain name, DNS server, and TFTP server. To hand out the IPv6 addressing information along with all optional information, use a Stateful DHCPv6 server. Both Cisco routers and multilayer switches may act as DHCP servers.

Example 1-21 provides a sample DHCPv6 configuration on R1 and the ipv6 dhcp server interface command necessary to enable the interface to use the DHCP pool for handing out IPv6 addressing information.

Although it is not pictured in Example 1-21 the **ipv6 nd managed-config-flag** interface configuration command on interface GigabitEthernet 0/0 ensures that the RA from router R1 informs the client to contact a DHCPv6 server for all IPv6 network addressing, prefix length, and other information.

#### Example 1-21 Sample DHCPv6 Configuration on R1

| R1# show run   section dhcp                |
|--------------------------------------------|
| ipv6 dhcp pool DHCPV6POOL                  |
| address prefix 2001:DB8:A:A::/64           |
| dns-server 2001:DB8:B:::1                  |
| domain-name cisco.com                      |
| Rl# show run interface gigabitEthernet 0/0 |
| Building configuration                     |
|                                            |
| Current configuration : 173 bytes          |
| 1                                          |
| interface GigabitEthernet0/0               |
| no ip address                              |
| ipv6 address 2001:DB8:A:A::1/64            |
| ipv6 dhcp server DHCPV6POOL                |
| end                                        |

#### IPv6 SLAAC, Stateful DHCPv6, Stateless DHCPv6 Stateless DHCPv6

Stateless DHCPv6 is a combination of SLAAC and DHCPv6.

The router's RA is used by the clients to automatically determine the IPv6 address, prefix, and default gateway. Also included in the RA is a flag that tells the client to get other non-addressing information from a DHCPv6 server, such as the address of a DNS server or a TFTP server. To accomplish this, ensure that the **ipv6 nd other-config-flag** interface configuration command is enabled. This ensures that the RA informs the client that it must contact a DHCPv6 server for other information.

In Example 1-23, the output of **show ipv6 interface gigabitEthernet 0/0** states that hosts obtain IPv6 addressing from stateless autoconfig and other information from a DHCP server.

#### Example 1-23 Verifying Stateless DHCPv6

FF02::2 FF02::1:FF00:1

FF02::1:FF3C:8

...output omitted...

ND advertised default router preference is Medium

Hosts use stateless autoconfig for addresses. Hosts use DHCP to obtain other configuration.

| R1# show run int gig 0/0                                     |
|--------------------------------------------------------------|
| Building configuration                                       |
|                                                              |
| Current configuration : 171 bytes                            |
| 1                                                            |
| interface GigabitEthernet0/0                                 |
| no ip address                                                |
| media-type gbic                                              |
| speed 1000                                                   |
| duplex full                                                  |
| negotiation auto                                             |
| ipv6 address 2001:DB8:A:A::1/64                              |
| ipv6 nd other-config-flag                                    |
| end                                                          |
|                                                              |
| R1# show ipv6 interface gigabitEthernet 0/0                  |
| GigabitEthernet0/0 is up, line protocol is up                |
| IPv6 is enabled, link-local address is FE80::C80A:EFF:FE3C:8 |
| No Virtual link-local address(es):                           |
| Global unicast address(es):                                  |
| 2001:DB8:A:A::1, subnet is 2001:DB8:A:A::/64                 |
| Joined group address(es):                                    |
| FF02::1                                                      |

2010 Oloop anazor no anniacos. An rigino robor you. Oloop Connactual 👘 😏

#### IPv6 SLAAC, Stateful DHCPv6, Stateless DHCPv6 DHCPv6 Operation

DHCPv6 has a four-step negotiation process, like IPv4. However, DHCPv6 uses the following messages:

**Step 1. SOLICIT -** A client sends this message to locate DHCPv6 servers using the multicast address FF02::1:2, which is the all-DHCPv6-servers multicast address.

**Step 2. ADVERTISE -** Servers respond to SOLICIT messages with a unicast ADVERTISE message, offering addressing information to the client.

**Step 3. REQUEST -** The client sends this message to the server, confirming the addresses provided and any other parameters.

**Step 4. REPLY -** The server finalizes the process with this message.

# IPv6 SLAAC, Stateful DHCPv6, Stateless DHCPv6 DHCPv6 Messages

Table 1-3 provides a comprehensive list of DHCPv6 message types you might encounter while troubleshooting a DHCPv6 issue.

#### Table 1-3 DHCP Message Types

| DHCP Message            | Description                                                                                                    |
|-------------------------|----------------------------------------------------------------------------------------------------|
| SOLICIT                 | A client sends this message in an attempt to locate a DHCPv6 server.                                                                                                    |
| ADVERTISE               | A DHCPv6 server sends this message in response to a SOLICIT, indicating that it is available.                                                                                        |
| REQUEST                 | This message is a request for IP configuration parameters sent from a client to a specific DHCPv6 server.                                                                            |
| CONFIRM                 | A client sends this message to a server to determine whether the address<br>it was assigned is still appropriate.                                                                    |
| RENEW                   | A client sends this message to the server that assigned the address in order to extend the lifetime of the addresses assigned.                                                       |
| REBIND                  | When there is no response to a RENEW, a client sends a REBIND message to a server to extend the lifetime on the address assigned.                                                    |
| REPLY                   | A server sends this message to a client containing assigned address and configuration parameters in response to a SOLICIT, REQUEST, RENEW, or REBIND message received from a client. |
| RELEASE                 | A client sends this message to a server to inform the server that the assigned address is no longer needed.                                                                          |
| DECLINE                 | A client sends this message to a server to inform the server that the assigned address is already in use.                                                                            |
| RECONFIGURE             | A server sends this message to a client when the server has new or<br>updated information.                                                                                           |
| INFORMATION-<br>REQUEST | A client sends this message to a server when the client only needs<br>additional configuration information without any IP address assignment.                                        |
| RELAY-FORW              | A relay agent uses this message to forward messages to DHCP server.                                                                                                    |
| RELAY-REPL              | A DHCP server uses this message to reply to the relay agent.                                                                                                    |

#### IPv6 SLAAC, Stateful DHCPv6, Stateless DHCPv6 DHCPv6 Relay Agent

If you review the multicast address of the SOLICIT message, notice that it is a link-local scope multicast address. It starts with FF02. Therefore, the multicast does not leave the local network, and the client is not able to reach the DHCPv6 server.

To relay the DHCPv6 messages to a DHCPv6 server in another network, the local router interface in the network the client belongs to needs to be configured as a relay agent with the **ipv6 dhcp relay destination** interface configuration command.

Example 1-24 shows interface Gigabit Ethernet 0/0 configured with the command **ipv6 dhcp relay destination 2001:db8:a:b::7**, which is used to forward SOLICIT messages to a DHCPv6 server at the address listed.

**Example 1-24** Configuring R1 as a DHCPv6 Relay Agent

```
R1# config t
Enter configuration commands, one per line. End with CNTL/Z.
R1(config)# interface gigabitethernet0/0
R1(config-if)# ipv6 dhcp relay destination 2001:db8:a:b::7
```

## **Packet-Forwarding Process**

- This section discusses the packet-forwarding process and the commands used to verify the entries in the data structures that are used for this process.
- It also provides you with a collection of Cisco IOS software commands that are useful when troubleshooting related issues.

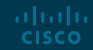
Figure 1-10 Basic Routing Topology

If you are experiencing connectivity issues between two hosts on a network, you could check Layer 3 by pinging between the hosts.

If the pings are successful, the issue resides at upper layers of the OSI reference model (Layers 4 through 7). If the pings fail, you should troubleshoot Layers 1 through 3.

If you determine the problem is at Layer 3, you might look at the packet-forwarding process of a router. Review the Layer 3 Packet-Forwarding Process consider Figure 1-10. In this topology, PC1 needs to access HTTP resources on Server1. Notice that PC1 and Server1 are on different networks.

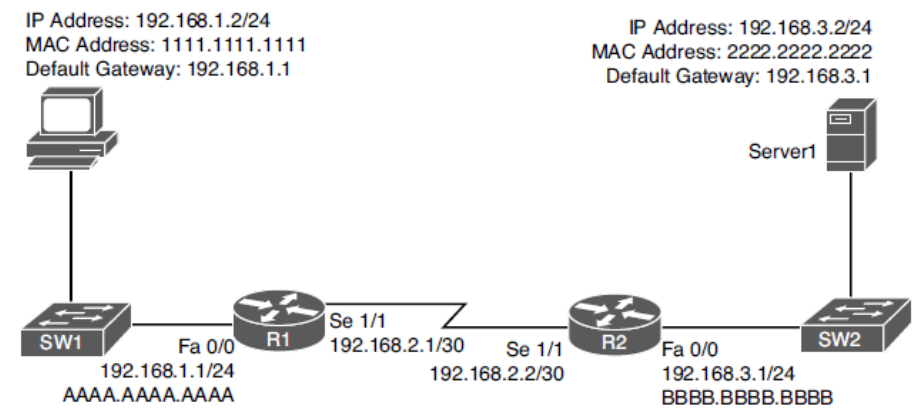

**Step 1.** PC1 concludes that the destination IP address resides on a remote subnet. Therefore, PC1 needs to send the frame to its default gateway.

PC1 has the default gateway address 192.168.1.1 which is router R1.

To construct a Layer 2 frame, PC1 needs the MAC address of the frame's destination, which is PC1's default gateway.

If the MAC address is not in PC1's Address Resolution Protocol (ARP) cache, PC1 uses ARP to discover it. Once PC1 receives an ARP reply from router R1, PC1 adds router R1's MAC address to its ARP cache. PC1 then sends its data destined for Server1 in a frame addressed to R1, as shown in Figure 1-11.

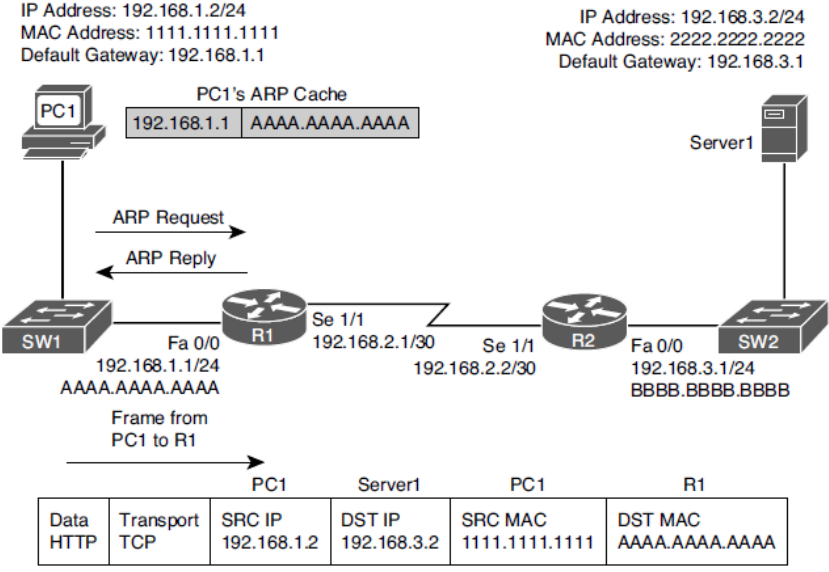

Figure 1-11 Basic Routing, Step 1

**Step 2**. R1 receives the frame sent from PC1, and because the destination MAC address is R1's, R1 tears off the Layer 2 header and interrogates the Layer 3 header.

Router R1 decrements the packet's TTL field. If the value in the TTL field is reduced to zero, the router discards the packet and sends a time-exceeded ICMP message back to the source.

Assuming the TTL is not decremented to zero, R1 checks its routing table to determine the best path to reach the IP address 192.168.3.2.

R1's routing table has an entry stating that network 192.168.3.0/24 is accessible through interface Serial 1/1. ARP is not required for serial interfaces because they do not have MAC addresses. Therefore, R1 forwards the frame out its Serial 1/1 interface, using the Point-to-Point Protocol (PPP) Layer 2 framing header.

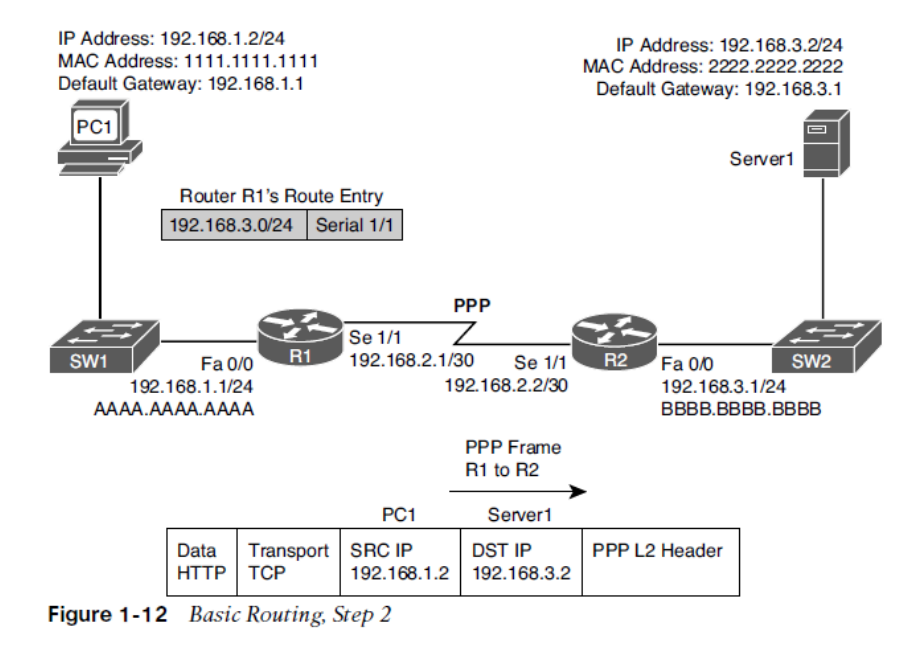

**Step 3.** When router R2 receives the frame, it removes the PPP header and then decrements the TTL in the IP header, just as router R1 did.

Again, assuming that the TTL did not get decremented to zero, router R2 interrogates the IP header to determine the destination network.

In this case, the destination network 192.168.3.0/24 is directly attached to router R2's Fast Ethernet 0/0 interface.

R2 sends an ARP request to determine the MAC address of Server1 if it is not already known in the ARP cache.

Once an ARP reply is received from Server1, router R2 stores the results of the ARP reply in the ARP cache and forwards the frame out its Fast Ethernet 0/0 interface to Server1, as shown in Figure 1-13.

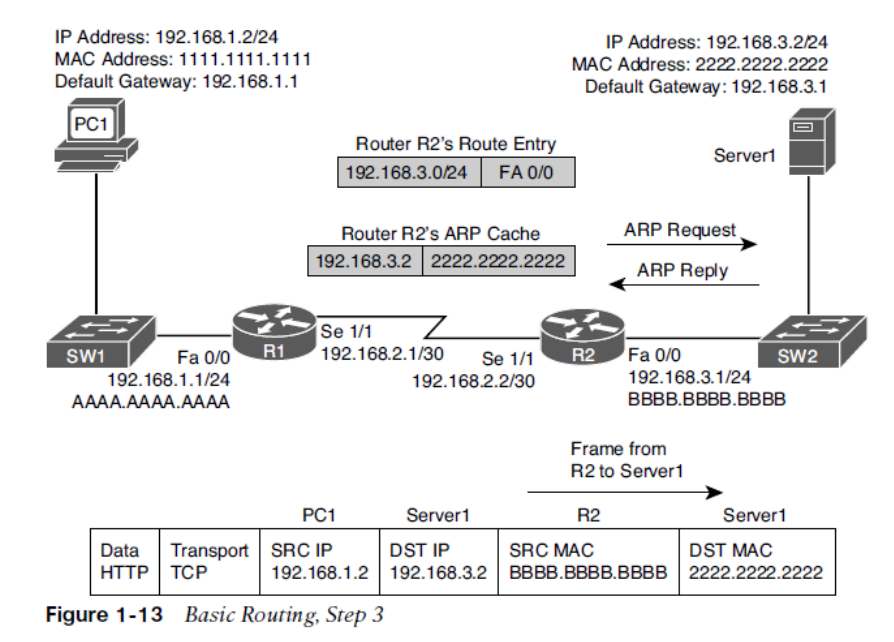

**IP routing table -** When a router needs to route an IP packet, it consults its IP routing table to find the best match. The best match is the route that has the longest prefix. For example, suppose a router has a routing entry for networks 10.0.0.0/8, 10.1.1.0/24, and 10.1.1.0/26. Also, suppose that the router is trying to forward a packet with the destination IP address 10.1.1.10. The router selects the 10.1.1.0/26 route entry as the best match because that route entry has the longest prefix, /26 (it matches the most bits).

Layer 3-to-Layer 2 mapping table - In Figure 1-13, R2's ARP cache contains Layer 3-to-Layer 2 mapping information. The ARP cache has a mapping that says MAC address 2222.2222.2222 corresponds to IP address 192.168.3.2. An ARP cache is the Layer 3-to-Layer 2 mapping data structure used for Ethernet networks, but similar data structures are used for Multipoint Frame Relay networks and Dynamic Multipoint Virtual Private Network (DMVPN). For PPP or HDLC networks, there is only one other possible device connected to the other end of the link, so no mapping information is needed to determine the next-hop device.

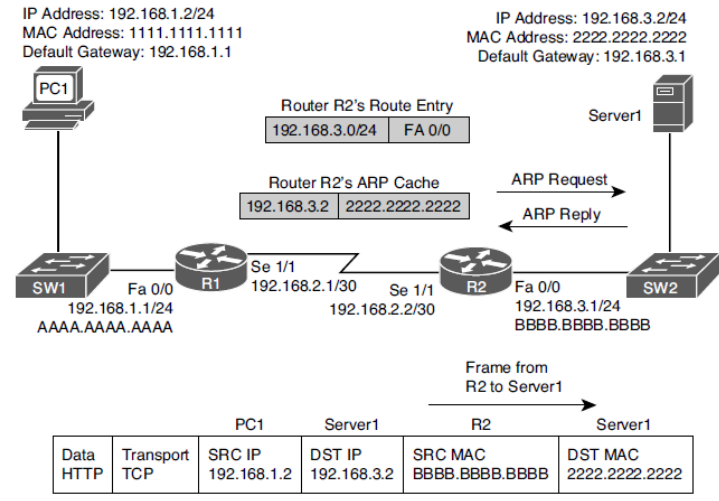

Figure 1-13 Basic Routing, Step 3

Querying a router's routing table and its ARP cache is less than efficient. Fortunately, Cisco Express Forwarding (CEF) gleans its information from the router's IP routing table and ARP cache. Then, CEF's data structures in hardware can be referenced when forwarding packets.

The two primary CEF data structures are as follows:

ululu cisco

**Forwarding Information Base (FIB) -** The FIB contains Layer 3 information, similar to the information found in an IP routing table. In addition, an FIB contains information about multicast routes and directly connected hosts.

**Adjacency table -** When a router performs a route lookup using CEF, the FIB references an entry in the adjacency table. The adjacency table entry contains frame header information required by the router to properly form a frame. An egress interface and a next-hop MAC address is in an adjacency entry for a multipoint Ethernet interface, whereas a point-to-point interface requires only egress interface information.

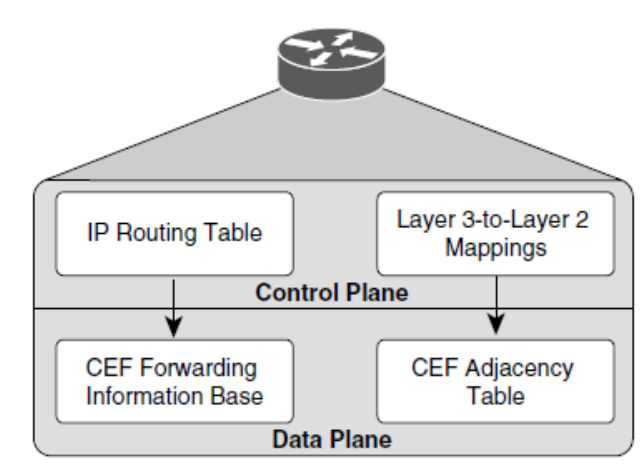

Figure 1-14 A Router's Data Structures

# Packet-Forwarding Process Troubleshooting the Packet-Forwarding Process

When troubleshooting packet-forwarding issues, you need to examine a router's IP routing table. If the observed behavior of the traffic is not conforming to information in the IP routing table, remember that the IP routing table is maintained by a router's control plane and is used to build the tables at the data plane.

CEF is operating in the data plane and uses the FIB. You need to view the CEF data structures (that is, the FIB and the adjacency table) that contain all the information required to make packet-forwarding decisions.

Example 1-25 provides sample output from the **show ip route** *ip\_address* command. The output shows that the next-hop IP address to reach IP address 192.168.1.11 is 192.168.0.11, which is accessible via interface Fast Ethernet 0/0. Because this information is coming from the control plane, it includes information about the routing protocol OSPF.

| Router# show ip route 192.168.1.11                             |
|----------------------------------------------------------------|
| Routing entry for 192.168.1.0/24                               |
| Known via "ospf 1", distance 110, metric 11, type intra area   |
| Last update from 192.168.0.11 on FastEthernet0/0, 00:06:45 ago |
| Routing Descriptor Blocks:                                     |
| 192.168.0.11, from 10.1.1.1, 00:06:45 ago, via FastEthernet0/0 |
| Route metric is 11, traffic share count is 1                   |

#### **Example 1-25** *show ip route ip\_address Command Output*

# Packet-Forwarding Process Troubleshooting the Packet-Forwarding Process (Cont.)

Example 1-28 provides sample output from the **show ip cef** *ip\_address* command. The output indicates that, according to CEF, IP address 192.168.1.11 is accessible out interface FastEthernet 0/0, with the next-hop IP address 192.168.0.11.

Example 1-28 show ip cef ip\_address Command Output

```
Router# show ip cef 192.168.1.11
192.168.1.0/24, version 42, epoch 0, cached adjacency 192.168.0.11
0 packets, 0 bytes
via 192.168.0.11, FastEthernet0/0, 0 dependencies
next hop 192.168.0.11, FastEthernet0/0
valid cached adjacency
```

The following snippet provides sample output from the **show ip cef exact-route** *source\_address destination\_address* command:

```
Router# show ip cef exact-route 10.2.2.2 192.168.1.11
10.2.2.2 -> 192.168.1.11 : FastEthernet0/0 (next hop 192.168.0.11)
```

The output indicates that a packet sourced from IP address 10.2.2.2 and destined for IP address 192.168.1.11 will be sent out interface FastEthernet 0/0 to next-hop IP address 192.168.0.11.

cisco

# Packet-Forwarding Process Troubleshooting the Packet-Forwarding Process (Cont.)

For a multipoint interface such as point-to-multipoint Frame Relay or Ethernet, when a router knows the nexthop address for a packet, it needs appropriate Layer 2 information (for example, next-hop MAC address or data link connection identifier [DLCI]) to properly construct a frame.

Example 1-30 provides sample output from the **show ip arp** command, which displays the *ARP cache* that is stored in the control plane on a router. The output shows the learned or configured MAC addresses along with their associated IP addresses.

**Example 1-30** show ip arp Command Output

| Router# show ip arp   |       |            |      |      |                 |
|-----------------------|-------|------------|------|------|-----------------|
| Protocol Address Age  | (min) | Hardware   | Addr | Type | Interface       |
| Internet 192.168.0.11 | 0     | 0009.b7fa. | dle1 | ARPA | FastEthernet0/0 |
| Internet 192.168.0.22 | -     | c001.0f70. | 0000 | ARPA | FastEthernet0/0 |

# Packet-Forwarding Process Troubleshooting the Packet-Forwarding Process (Cont.)

Example 1-33 provides sample output from **the show adjacency detail** command.

The output shows the CEF information used to construct frame headers needed to reach the next-hop IP addresses through the various router interfaces.

Notice the value 64510800 for Serial 1/0. This is a hexadecimal representation of information that is needed by the router to successfully forward the packet to the next-hop IP address 172.16.33.5, including the DLCI 405. Notice the value CA1B01C4001CCA1C164000540800 for Fast Ethernet 3/0. This is the destination MAC address, the source MAC address, and the EtherType code for an Ethernet frame. The first 12 hex values are the destination MAC address, the next 12 are the source MAC address, and 0800 is the IPv4 EtherType code.

Example 1-33 show adjacency detail Command Output

| Router# sho | w adjacency detail |                                      |
|-------------|--------------------|--------------------------------------|
| Protocol    | Interface          | Address                              |
| IP          | Serial1/0          | 172.16.33.5(7)                       |
|             |                    | 0 packets, 0 bytes                   |
|             |                    | epoch 0                              |
|             |                    | sourced in sev-epoch 1               |
|             |                    | Encap length 4                       |
|             |                    | 64510800                             |
|             |                    | FR-MAP                               |
| IP          | Serial1/0          | 172.16.33.6(7)                       |
|             |                    | 0 packets, 0 bytes                   |
|             |                    | epoch 0                              |
|             |                    | sourced in sev-epoch 1               |
|             |                    | Encap length 4                       |
|             |                    | 64610800                             |
|             |                    | FR-MAP                               |
| IP          | FastEthernet3/0    | 203.0.113.1(7)                       |
|             |                    | 0 packets, 0 bytes                   |
|             |                    | epoch 0                              |
|             |                    | sourced in sev-epoch 1               |
|             |                    | Encap length 14                      |
|             |                    | CA1B01C4001CCA1C164000540800         |
|             |                    | L2 destination address byte offset 0 |
|             |                    | L2 destination address byte length 6 |
|             |                    | Link-type after encap: ip            |
|             |                    | ARP                                  |

# **Routing Information Sources**

• This section explains which sources of routing information are the most believable and how the routing table interacts with various data structures to populate itself with the best information.

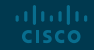

# Routing Information Sources Data Structures and the Routing Table

As a router receives routing information from a neighboring router, the information is stored in the data structures of the IP routing protocol and analyzed by the routing protocol to determine the best path, based on metrics.

An IP routing protocol's data structure can also be populated by the local router. For example, a router might be configured for route redistribution, where routing information is redistributed from the routing table into the IP routing protocol's data structure. Specific interfaces can also participate in the IP routing protocol process and the network that the interface belongs to is placed into the routing protocol data structure as well.

Review Figure 1-15, the routing protocol data structure can populate the routing table, a directly connected route and static routes can populate the routing table. These are all known as sources of routing information.

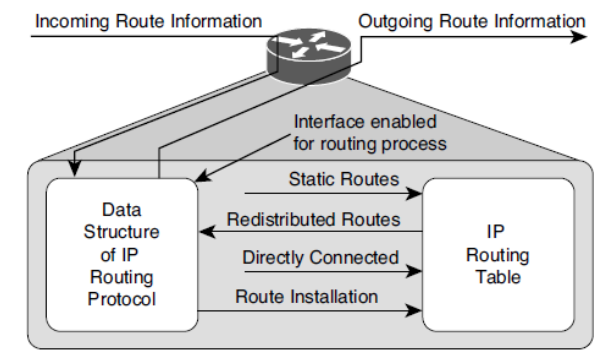

ululu cisco

**Figure 1-15** Interaction Between the IP Routing Table and a Routing Protocol Data d/or its affiliates. All rights reserved. Cisco Confidential 48 Structure

# Routing Information Sources Sources of Routing Information

Routing information sources are each assigned an administrative distance (AD). Administrative distance is the believability or trustworthiness of a routing source when comparing it to the other routing information sources.

Table 1-4 lists the default ADs of routing information sources. The lower the AD, the more preferred the source.

Routes are injected into the routing table only if the router concludes that they came from the best routing source. If you ever need to make sure that the routing information or subset of routing information received from a particular source is never used, change the AD of specific routes or all routes from that source to 255, which means "do not believe." Another option is to create a floating static route which is a backup route configured to have a higher AD and therefore be less preferred, than the route that is preferred.

| Source of Routing information                      | AD  |
|----------------------------------------------------|-----|
| Connected interface                                | 0   |
| Static route                                       | 1   |
| EIGRP summary route                                | 5   |
| eBGP (External Border Gateway Protocol)            | 20  |
| EIGRP (internal)                                   | 90  |
| OSPF                                               | 110 |
| IS-IS (Intermediate System to Intermediate System) | 115 |
| RIP                                                | 120 |
| ODR (On-Demand Routing)                            | 160 |
| EIGRP (external)                                   | 170 |
| iBGP (Internal Border Gateway Protocol)            | 200 |
| Unknown (not believable)                           | 255 |

| Table 1-4 Default Administrative Dis | stance of Route Sources |
|--------------------------------------|-------------------------|
|--------------------------------------|-------------------------|

# **Static Routes**

• This section discusses the syntax of IPv4 and IPv6 static routes and explains what to look for while troubleshooting.

# Static Routes IPv4 Static Routes – Basic Configuration

Static routes are manually configured by administrators. They are the second-most-trustworthy source of routing information, with an AD of 1. They allow an administrator to precisely control how to route packets for a particular destination. The following is a configuration of a static route on R1. The static route tells R1 how to reach the 10.1.3.0/24 network:

```
R1(config) # ip route 10.1.3.0 255.255.255.0 10.1.12.2 8
```

The network is reachable via the next-hop address 10.1.12.2, which is R2, and is assigned an AD of 8. (The default is 1.)

When troubleshooting IPv4 static routes, you need to be able to recognize why the static route may not be providing the results you want.

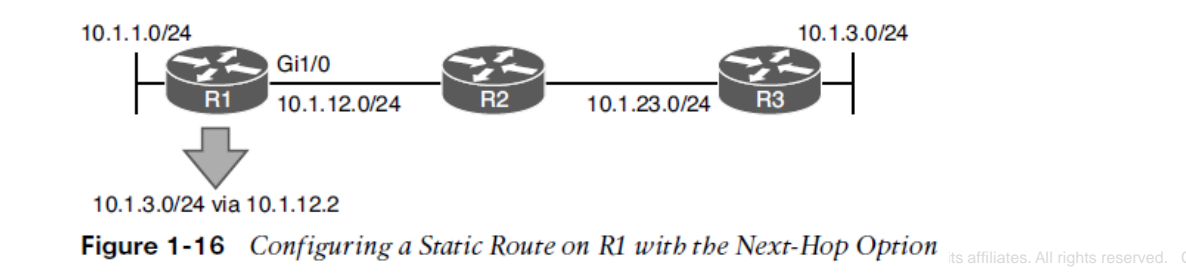

# Static Routes IPv4 Static Routes – Common Mistakes

Are the network and mask accurate? If either of them is incorrect, your static route will not route the packets you are expecting it to route. The router might drop packets because it does not match the static route or any other route. It might end up forwarding packets using the default route, which may be pointing the wrong way. In addition, if the static route includes networks that it should not, you could be routing packets the wrong way.

If you were to configure the static route **ip route 10.1.3.0 255.255.255.0 10.1.12.1** on R2 in Figure 1-16, packets destined to 10.1.3.0 would be sent to R1, which is the wrong way. However, notice in Example 1-35 that R1 points to R2 (10.1.12.2) for the network 10.1.3.0/24. Therefore, R1 and R2 simply bounce packets that are destined for 10.1.3.0/24 back and forth until the TTL expires.

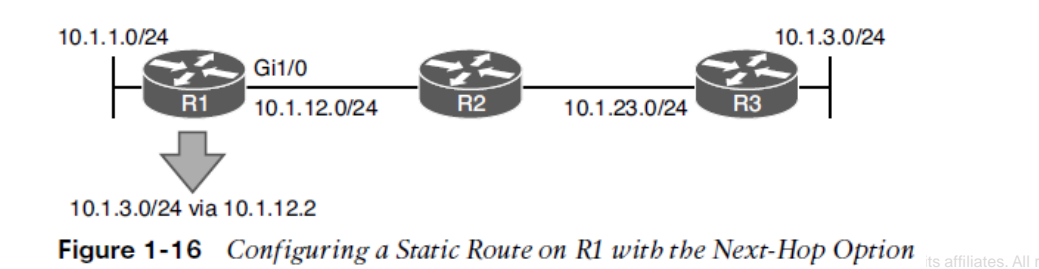

# Static Routes IPv4 Static Routes – Recursive Lookup

Notice that the next-hop IP address is a very important parameter for the static route. It tells the local router where to send the packet.

For instance, in Example 1-35, the next hop is 10.1.12.2. Therefore, a packet destined to 10.1.3.0 has to go to 10.1.12.2 next. R1 now does a recursive lookup in the routing table for 10.1.12.2 to determine how to reach it, as shown in Example 1-36.

This example displays the output of the **show ip route 10.1.12.2** command on R1. Notice that 10.1.12.2 is directly connected out GigabitEthernet 1/0.

Example 1-35 Verifying a Static Route on R1

```
R1# show ip route static
Codes: L - local, C - connected, S - static, R - RIP, M - mobile, B - BGP
...output omitted...
10.0.0.0/8 is variably subnetted, 7 subnets, 2 masks
S 10.1.3.0/24 [8/0] via 10.1.12.2
```

#### Example 1-36 Recursive Lookup on R1 for the Next-Hop Address

```
R1# show ip route 10.1.12.2
Routing entry for 10.1.12.0/24
Known via "connected", distance 0, metric 0 (connected, via interface)
Routing Descriptor Blocks:
directly connected, via GigabitEthernet1/0
Route metric is 0, traffic share count is 1
```

# Static Routes IPv4 Static Routes – Exit Interface

Imagine that users in the 10.1.1.0/24 network are trying to access resources on hosts 10.1.3.1 through 10.1.3.8. R1 receives the packets, and it looks in the routing table and finds that the longest match is the following entry:

S 10.1.3.0/24 is directly connected, GigabitEthernet1/0

R1 believes the network is directly connected; therefore, the destination IP address in the packet is on the network connected to Gig1/0. However, you know better because Figure 1-17 shows that it is not. So, because it is an Ethernet interface, R1 uses ARP to determine the MAC address of the IP address in the destination field of the packet. (This is different from what occurred when the next-hop IP address was specified. When the next hop was specified, the MAC address of the next-hop address was used.)

# Static Routes IPv4 Static Routes – Proxy ARP

Example 1-39 shows the ARP cache on R1. Notice that every destination IP address has an entry in the ARP cache. How can that be if ARP requests are not forwarded by routers?

It is because of proxy ARP, which is on by default on the routers. Proxy ARP allows a router to respond to ARP requests with its own MAC address if it has a route in the routing table to the IP address in the ARP request. Notice that the MAC addresses listed are all the same. In addition, they match the MAC address of the 10.1.12.2 entry. Therefore, because R2 has a route to reach the IP address of the ARP request, it responds back with its MAC address.

| R1# show | ip arp    |     |       |                |      |                    |
|----------|-----------|-----|-------|----------------|------|--------------------|
| Protocol | Address   | Age | (min) | Hardware Addr  | Туре | Interface          |
| Internet | 10.1.1.1  | -   |       | ca07.0568.0008 | ARPA | GigabitEthernet0/0 |
| Internet | 10.1.3.1  | 0   |       | ca08.0568.0008 | ARPA | GigabitEthernet1/0 |
| Internet | 10.1.3.2  | 0   |       | ca08.0568.0008 | ARPA | GigabitEthernet1/0 |
| Internet | 10.1.3.3  | 3   |       | ca08.0568.0008 | ARPA | GigabitEthernet1/0 |
| Internet | 10.1.3.4  | 0   |       | ca08.0568.0008 | ARPA | GigabitEthernet1/0 |
| Internet | 10.1.3.5  | 1   |       | ca08.0568.0008 | ARPA | GigabitEthernet1/0 |
| Internet | 10.1.3.6  | 0   |       | ca08.0568.0008 | ARPA | GigabitEthernet1/0 |
| Internet | 10.1.3.7  | 0   |       | ca08.0568.0008 | ARPA | GigabitEthernet1/0 |
| Internet | 10.1.3.8  | 1   |       | ca08.0568.0008 | ARPA | GigabitEthernet1/0 |
| Internet | 10.1.12.1 | -   |       | ca07.0568.001c | ARPA | GigabitEthernet1/0 |
| Internet | 10.1.12.2 | 139 |       | ca08.0568.0008 | ARPA | GigabitEthernet1/0 |

**Example 1-39** ARP Cache on R1 with R2 Proxy ARP Enabled

# Static Routes IPv4 Static Routes – Proxy ARP

Example 1-40 shows how to use the show ip interface command to verify whether proxy ARP is enabled.

If proxy ARP is not enabled, the ARP cache on R1 appears as shown in Example 1-41. Notice that R1 is still sending ARP requests; however, it is not getting any ARP replies. Therefore, it cannot build the Layer 2 frame, and the result is an encapsulation failure.

Because of the fact that R1 uses ARP to determine the MAC address of every destination IP address in every packet, you should never specify an Ethernet interface in a static route. Specifying an Ethernet interface in a static route results in excessive use of router resources, such as processor and memory, as the control plane gets involved during the forwarding process to determine the appropriate Layer 2 MAC address using ARP.

#### **Example 1-40** Verifying Whether Proxy ARP Is Enabled

| ĺ | R2# show ip interface gigabitEthernet 0/0             |
|---|-------------------------------------------------------|
|   | GigabitEthernet0/0 is up, line protocol is up         |
|   | Internet address is 10.1.12.2/24                      |
|   | Broadcast address is 255.255.255.255                  |
|   | Address determined by non-volatile memory             |
|   | MTU is 1500 bytes                                     |
| ļ | Helper address is not set                             |
|   | Directed broadcast forwarding is disabled             |
|   | Multicast reserved groups joined: 224.0.0.5 224.0.0.6 |
|   | Outgoing access list is not set                       |
|   | Inbound access list is not set                        |
|   | Proxy ARP is enabled                                  |
|   | Local Proxy ARP is disabled                           |
|   | Security level is default                             |
|   | Split horizon is enabled                              |
|   | ICMP redirects are always sent                        |
|   |                                                       |

#### **Example 1-41** ARP Cache on R1 with R2 Proxy ARP Disabled

| R1# show | ip arp    |           |                |      |                    |
|----------|-----------|-----------|----------------|------|--------------------|
| Protocol | Address   | Age (min) | Hardware Addr  | Туре | Interface          |
| Internet | 10.1.1.1  | -         | ca07.0568.0008 | ARPA | GigabitEthernet0/0 |
| Internet | 10.1.3.1  | 0         | Incomplete     | ARPA |                    |
| Internet | 10.1.3.2  | 0         | Incomplete     | ARPA |                    |
| Internet | 10.1.3.3  | 0         | Incomplete     | ARPA |                    |
| Internet | 10.1.3.4  | 0         | Incomplete     | ARPA |                    |
| Internet | 10.1.3.5  | 0         | Incomplete     | ARPA |                    |
| Internet | 10.1.3.6  | 0         | Incomplete     | ARPA |                    |
| Internet | 10.1.3.7  | 0         | Incomplete     | ARPA |                    |
| Internet | 10.1.3.8  | 0         | Incomplete     | ARPA |                    |
| Internet | 10.1.12.1 | -         | ca07.0568.001c | ARPA | GigabitEthernet1/0 |
| Internet | 10.1.12.2 | 139       | ca08.0568.0008 | ARPA | GigabitEthernet1/0 |

iliilii cisco

# Static Routes IPv4 Static Routes – Proxy ARP (Cont.)

Example 1-40 shows how to use the show ip interface command to verify whether proxy ARP is enabled.

If proxy ARP is not enabled, the ARP cache on R1 appears as shown in Example 1-41. Notice that R1 is still sending ARP requests; however, it is not getting any ARP replies. Therefore, it cannot build the Layer 2 frame, and the result is an encapsulation failure.

Because of the fact that R1 uses ARP to determine the MAC address of every destination IP address in every packet, you should never specify an Ethernet interface in a static route. Specifying an Ethernet interface in a static route results in excessive use of router resources, such as processor and memory, as the control plane gets involved during the forwarding process to determine the appropriate Layer 2 MAC address using ARP.

#### **Example 1-40** Verifying Whether Proxy ARP Is Enabled

|                                  | R2# show ip interface gigabitEthernet 0/0             |  |  |  |  |  |  |
|----------------------------------|-------------------------------------------------------|--|--|--|--|--|--|
|                                  | GigabitEthernet0/0 is up, line protocol is up         |  |  |  |  |  |  |
| Internet address is 10.1.12.2/24 |                                                       |  |  |  |  |  |  |
|                                  | Broadcast address is 255.255.255.255                  |  |  |  |  |  |  |
|                                  | Address determined by non-volatile memory             |  |  |  |  |  |  |
|                                  | MTU is 1500 bytes                                     |  |  |  |  |  |  |
| ļ                                | Helper address is not set                             |  |  |  |  |  |  |
|                                  | Directed broadcast forwarding is disabled             |  |  |  |  |  |  |
|                                  | Multicast reserved groups joined: 224.0.0.5 224.0.0.6 |  |  |  |  |  |  |
|                                  | Outgoing access list is not set                       |  |  |  |  |  |  |
|                                  | Inbound access list is not set                        |  |  |  |  |  |  |
|                                  | Proxy ARP is enabled                                  |  |  |  |  |  |  |
|                                  | Local Proxy ARP is disabled                           |  |  |  |  |  |  |
|                                  | Security level is default                             |  |  |  |  |  |  |
|                                  | Split horizon is enabled                              |  |  |  |  |  |  |
|                                  | ICMP redirects are always sent                        |  |  |  |  |  |  |
| τ.                               |                                                       |  |  |  |  |  |  |

#### **Example 1-41** ARP Cache on R1 with R2 Proxy ARP Disabled

| R1# show | ip arp    |           |                |      |                    |
|----------|-----------|-----------|----------------|------|--------------------|
| Protocol | Address   | Age (min) | Hardware Addr  | Туре | Interface          |
| Internet | 10.1.1.1  | -         | ca07.0568.0008 | ARPA | GigabitEthernet0/0 |
| Internet | 10.1.3.1  | 0         | Incomplete     | ARPA |                    |
| Internet | 10.1.3.2  | 0         | Incomplete     | ARPA |                    |
| Internet | 10.1.3.3  | 0         | Incomplete     | ARPA |                    |
| Internet | 10.1.3.4  | 0         | Incomplete     | ARPA |                    |
| Internet | 10.1.3.5  | 0         | Incomplete     | ARPA |                    |
| Internet | 10.1.3.6  | 0         | Incomplete     | ARPA |                    |
| Internet | 10.1.3.7  | 0         | Incomplete     | ARPA |                    |
| Internet | 10.1.3.8  | 0         | Incomplete     | ARPA |                    |
| Internet | 10.1.12.1 | -         | ca07.0568.001c | ARPA | GigabitEthernet1/0 |
| Internet | 10.1.12.2 | 139       | ca08.0568.0008 | ARPA | GigabitEthernet1/0 |

cisco

# Static Routes IPv6 Static Routes

The following displays the configuration of an IPv6 static route on R1, as shown in Figure 1-18:

R1(config) # ipv6 route 2001:DB8:0:3::/64 gigabitEthernet 1/0 FE80::2 8

The static route tells R1 about the 2001:DB8:0:3::/64 network. The network is reachable using the next-hop address FE80::2, which is R2's link-local address, and it was assigned an AD of 8. (The default is 1.)

Notice that the exit Ethernet interface is specified. This is mandatory when using the link-local address as the next hop because the same link-local address can be used on multiple local router interfaces. In addition, multiple remote router interfaces can have the same link-local address as well. As long as the link-local addresses are unique between the devices within the same local network, communication occurs as intended. If you are using a global unicast address as the next hop, you do not have to specify the exit interface.

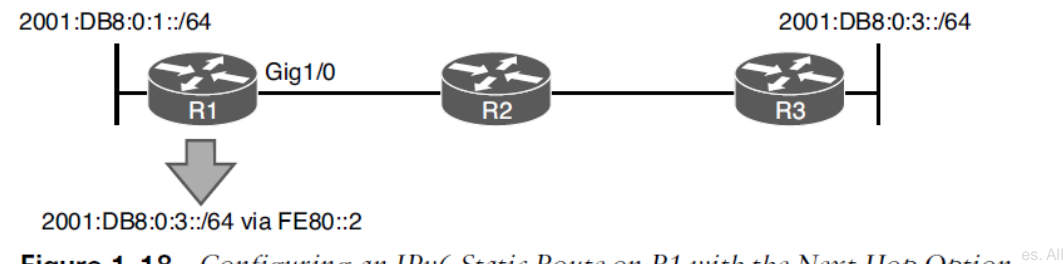

**Figure 1-18** Configuring an IPv6 Static Route on R1 with the Next-Hop Option es. All rights reserved. Cisco Confidential 5

# Static Routes IPv6 Static Routes (Cont.)

There are no broadcasts with IPv6. Therefore, IPv6 does not use ARP. It uses NDP (Neighbor Discovery Protocol), which is multicast based, to determine a neighboring device's MAC address.

In this case, if R1 needs to route packets to 2001:DB8:0:3::/64, the routing table says to use the next-hop address FE80::2, which is out Gig1/0. Therefore, it consults its IPv6 neighbor table, as shown in the following snippet, to determine whether there is a MAC address for FE80::2 out Gig 1/0:

R1# show ipv6 neighbors IPv6 Address Age Link-layer Addr State Interface FE80::2 0 ca08.0568.0008 REACH Gi1/0

If there is no entry in the IPv6 neighbor table, a neighbor solicitation message is sent to discover the MAC address FE80::2 on Gig1/0.

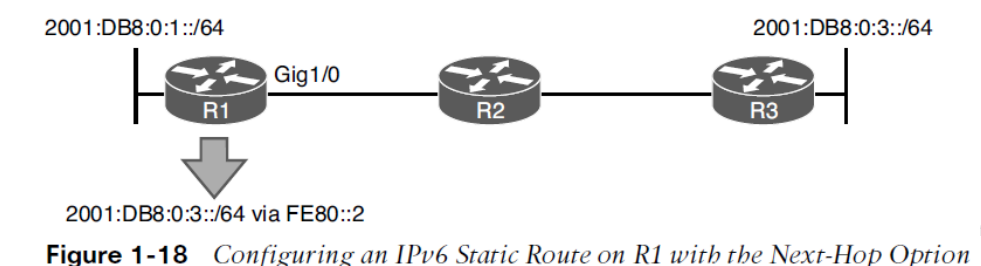

ffiliates. All rights reserved. Cisco Confidential 59

# Static Routes IPv6 Static Routes (Cont.)

Proxy ARP does not exist in IPv6. Therefore, in an IPv6 static route if you only use the interface option with an Ethernet interface, it works only if the destination IPv6 address is directly attached to the router interface specified. This is because the destination IPv6 address in the packet is used as the next-hop address, and the MAC address needs to be discovered using NDP. If the destination is not in the directly connected network, neighbor discovery fails, and Layer 2 encapsulation ultimately fails.

#### ipv6 route 2001:DB8:0:3::/64 gigabitEthernet 1/0

When R1 receives a packet destined for 2001:db8:0:3::3, it determines based on the static route that it is directly connected to Gig1/0 (which it is not according to Figure 1-18). Therefore, R1 sends an Neighbor Solicitation (NS) out Gig1/0 for the MAC address associated with 2001:db8:0:3::3, using the solicited-node multicast address FF02::1:FF00:3. If no device attached to Gig1/0 is using the solicited-node multicast address FF02::1:FF00:3 and the IPv6 address 2001:db8:0:3::3, the NS goes unanswered, and Layer 2 encapsulation fails.

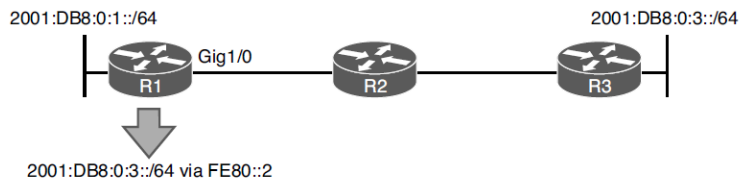

Figure 1-18 Configuring an IPv6 Static Route on R1 with the Next-Hop Option

# **Trouble Tickets**

- This section presents various trouble tickets related to the topics discussed earlier.
- The purpose of this section is to show you a process you can follow when troubleshooting in the real world or in an exam environment.

#### © 2016 Cisco and/or its affiliates. All rights reserved. Cisco Confidential 62

## Trouble Tickets IPv4 Addressing and Addressing Technologies Trouble Tickets (Cont.)

## **Trouble Ticket 1**

**Problem:** PC1 is not able to access resources on web server 192.0.2.1.

- 1. a ping from PC1 to 192.0.2.1 fails
- 2. a ping from PC1 to the default gateway R1 at 10.1.1.1 succeeds
- 3. a ping from PC2 to 192.0.2.1 succeeds
- 4. Layer 2 & 3 connectivity from PC1 and PC2 to the router is fine
- 5. you have confirmed that PC2 can reach Internet resources

### **Possible Reasons**

1. an access control list (ACL) is denying PC1 from accessing resources on the Internet?

2. a NAT issue could be preventing 10.1.1.10 from being translated?

3. PC1 could be sending packets destined to a remote network to the wrong default gateway

**Answer** - you see that the default gateway is configured as 10.1.1.100, which is not the IP address of R1's interface.

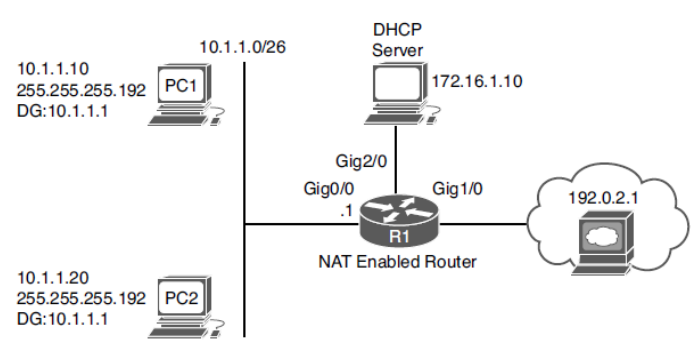

Figure 1-19 IPv4 Addressing Trouble Tickets Topology

#### Example 1-46 ipconfig Output on PC1

| - |                                         |
|---|-----------------------------------------|
|   | C:\PC1>ipconfig                         |
|   | Windows IP Configuration                |
|   | Therest electer Icael Area Generation.  |
|   | schernet adapter hocal Area connection: |
|   | Connection-specific DNS Suffix . :      |
|   | IP Address                              |
|   | Subnet Mask                             |
|   | Default Gateway 10.1.1.100              |

# Trouble Tickets IPv4 Addressing and Addressing Technologies Trouble Tickets (Cont.)

## Trouble Ticket 2

**Problem:** PC1 is not able to access resources on web server 192.0.2.1.

- 1. a ping from PC1 to 192.0.2.1 fails
- 2. a ping from PC1 to the default gateway R1 at 10.1.1.1 fails
- 3. a ping from PC2 to 192.0.2.1 fails
- 4. a ping from PC2 to the default gateway R1 at 10.1.1.1 fails
- 5. No Layer 2 & 3 connectivity from PC1 and PC2 to the router

### **Possible Reasons**

CISCO

VLANs, VLAN ACLs, trunks, VTP, and STP are all possible?
 Start with the simple solution and check IP addressing on PC1

**Answer** - you see that PC1 has APIPA addressing and no default gateway, it cannot reach the DHCP server. The DHCP server is on another network which means the router needs to be configured to forward DHCPDISCOVER broadcasts. In **Example 1-52**. The output indicates that the IP helper address is 172.16.1.100, which is not correct according to the network diagram.

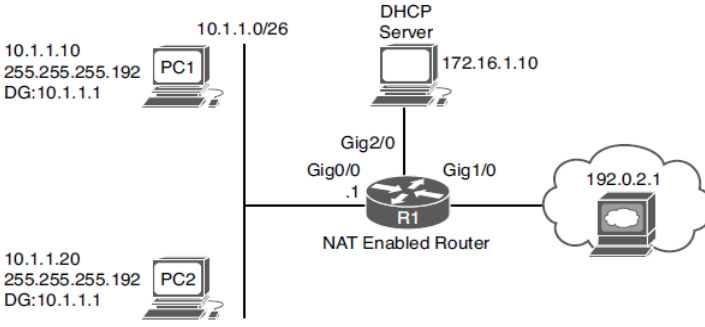

 Figure 1-19
 IPv4 Addressing Trouble Tickets Topology

| <b>Example 1-52</b> Verifying the IP Helper Address on Gig0/0 of R1 |  |
|---------------------------------------------------------------------|--|
| Rl# show run interface gigabitEthernet 0/0                          |  |
| Building configuration                                              |  |
|                                                                     |  |
| Current configuration : 193 bytes                                   |  |
| 1                                                                   |  |
| interface GigabitEthernet0/0                                        |  |
| ip address 10.1.1.1 255.255.255.192                                 |  |
| ip helper-address 172.16.1.100                                      |  |
| ip nat inside                                                       |  |
| end                                                                 |  |
|                                                                     |  |

# Trouble Tickets IPv6 Addressing Trouble Tickets

**Trouble Ticket 3** 

**Problem:** PC1 is not able to access resources on web server 2001:db8:d::1.

- 1. a ping from PC1 to 2001:db8:d::1 fails
- 2. a ping from PC1 to the default gateway at 2001:db8:a:a::1 fails
- 3. an ipconfig reveals PC1 is not generating automatic addressing
- 4. an ipconfig reveals PC2 is not generating automatic addressing

## **Possible Reasons**

CISCO

- 1. Are the PCs configured for automatic addressing?
- 2. Is R1 configured to provide RAs to the PCs for SLAAC to work?

Answer - You issue the command **show ipv6 interface gigabitEthernet 0/0** on R1. The output indicates that hosts use SLAAC for addresses, and DHCP is used for other configuration values. However, it also indicates that RAs are suppressed. You issue **show run int g0/0** to verify the configuration on the interface. As shown Example 1-60, the interface is configured with **ipv6 nd ra suppress all**, which stops R1 from sending RAs.

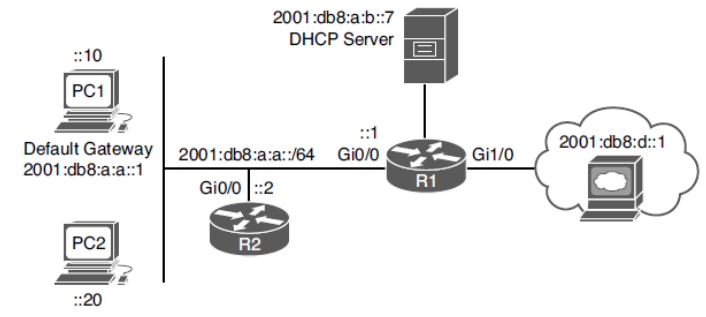

Figure 1-20 IPv6 Addressing Trouble Tickets Topology

| Example 1-60 | Verifying Interface Configuration on R1 |
|--------------|-----------------------------------------|
|--------------|-----------------------------------------|

| R1# show run interface gigabitEthernet 0/0  |  |
|---------------------------------------------|--|
| Building configuration                      |  |
|                                             |  |
| Current configuration : 241 bytes           |  |
| 1                                           |  |
| interface GigabitEthernet0/0                |  |
| no ip address                               |  |
| ipv6 address 2001:DB8:A:A::1/64             |  |
| ipv6 nd other-config-flag                   |  |
| ipv6 nd ra suppress all                     |  |
| ipv6 dhcp relay destination 2001:DB8:A:B::7 |  |
| end                                         |  |

# Trouble Tickets Static Routing Trouble Tickets

**Trouble Ticket 4 Problem:** Users in the 10.1.1.0/24 network are not able to access the FTP server at 10.1.3.10 nor the web server at 10.1.3.5.

- 1. a ping from PC1 to 10.1.3.10 fails
- 2. R1 responds with a *destination unreachable* message indicating there is not route
- 3. A ping from 10.1.3.5 to 10.1.3.10 is successful

### **Possible Reasons**

- 1. Does R1 have a route to the 10.1.3.0 network?
- 2. Do routers R2 and R3 have routes to the networks?

**Answer** – You issue the **show ip route** command on R1 to verify whether it knows how to route the packet to 10.1.3.10. The closest match in the routing table is a static route to the 10.1.3.0/29 network which means 10.1.3.10 is not covered by the range of addresses in the 10.1.3.0/29 subnet. You remove an replace the static route and pings are now successful

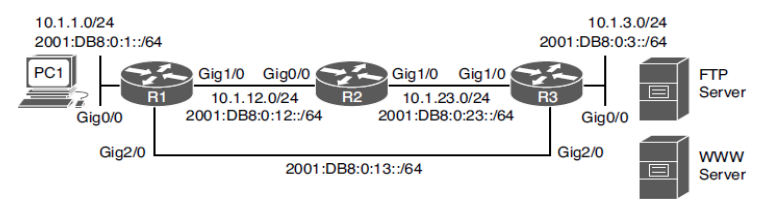

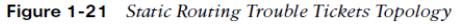

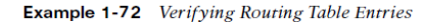

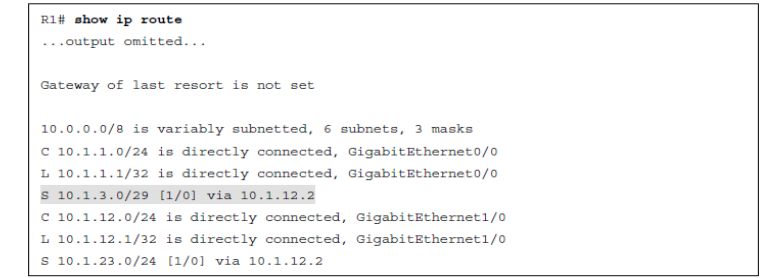

# Prepare for the Exam

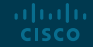

# Prepare for the Exam Key Topics for Chapter 1

#### Description

The process used by a device to determine whether the packet will be sent to a local or remote device

What occurs when IPv4 addressing is not correct

Verifying IP Addressing on a PC and on a Router

Determining IP Addresses Within a Subnet

The DHCPv4 DORA process

DHCP relay agent configuration

**DHCP** client configuration

How a router can be configured as a DHCP server

# Prepare for the Exam Key Topics for Chapter 1 (Cont.)

#### Description

Items to look out for while troubleshooting DHCP-related issues

DHCP troubleshooting commands

The process used by a device to determine whether the packet will be sent to a local or remote device when using IPv6

The EUI-64 process

Verifying EUI-64 on a router interface

Enabling SLAAC on a router interface

The router advertisement process

Verifying SLAAC-generated IPv6 addresses

Issues that may occur while using SLAAC

# Prepare for the Exam Key Topics for Chapter 1 (Cont.)

### Description

Verifying that an interface is enabled for IPv6

Verifying that RAs are not suppressed

Verifying default gateways configured on a PC

Sample DHCPv6 configuration on R1

Verifying DHCPv6 configuration on R1

Verifying DHCPv6 information on R1

Verifying stateless DHCPv6

The four-way negotiation process of DHCPv6

Configuring R1 as a DHCPv6 relay agent

# Prepare for the Exam Key Topics for Chapter 1 (Cont.)

#### Description

The routing table and Layer 3-to-Layer 2 mapping table

The FIB and adjacency table

**show ip route** *ip\_address* command output

show ip cef ip\_address command output

show ip arp command output

Administrative distance of route sources

Verifying the administrative distance of a route in the routing table

The importance of the next-hop address in an IPv4 static route

Using an Ethernet interface in an IPv4 static route

Using an Ethernet interface in an IPv6 static route

# Prepare for the Exam Key Terms for Chapter 1

| Term               |                                             |
|--------------------|---------------------------------------------|
| DHCP               | EUI-64                                      |
| DORA               | stateless address autoconfiguration (SLAAC) |
| DHCP DISCOVER      | stateful DHCPv6                             |
| DHCPOFFER          | stateless DHCPv6                            |
| DHCPREQUEST        | router solicitation                         |
| DHCPACK            | router advertisement                        |
| DHCP relay agent   | link-local address                          |
| APIPA              | global unicast address                      |
| Neighbor Discovery | SOLICIT message                             |

# Prepare for the Exam Key Terms for Chapter 1 (Cont.)

| Term               |                         |
|--------------------|-------------------------|
| ADVERTISE message  | CEF                     |
| REQUEST message    | FIB                     |
| REPLY message      | adjacency table         |
| DHCPv6 relay agent | control plane           |
| Packet forwarding  | data plane              |
| ARP                | administrative distance |
| TTL                | static route            |
| routing table      | proxy ARP               |
| ARP cache          |                         |
### Prepare for the Exam Command Reference for Chapter 1

| Task                                                                                                    | Command Syntax                                                  |
|----------------------------------------------------------------------------------------------------|-----------------------------------------------------------------|
| Display the IP address, subnet mask, and default gateway of a Windows PC                                                                                                    | ipconfig                                                        |
| Display the IP address, subnet mask, and default<br>gateway of a Windows PC, in addition to DNS<br>servers, domain name, MAC address and whether<br>autoconfiguration is enabled                  | ipconfig /all                                                   |
| Display various IP-related parameters for a router interface, including the IP address and subnet mask                                                                                            | <b>show ip interface</b> <i>interface_type interface_number</i> |
| Identify any IP address conflicts a router configured<br>as a DHCP server identifies, along with the method<br>the router used to identify the conflicts (this is, via<br>ping or gratuitous ARP) | show ip dhcp conflict                                           |
| Display IP addresses that an IOS DHCP server assigns, their MAC addresses and lease expirations                                                                                                   | show ip dhcp binding                                            |

## Prepare for the Exam Command Reference for Chapter 1 (Cont.)

| Task                                                                                                    | Command Syntax                                                    |
|----------------------------------------------------------------------------------------------------|-------------------------------------------------------------------|
| Determine whether IPv6 is enabled on an interface, display<br>the multicast groups the router interface is a member of,<br>display the global and link-local unicast addresses associated<br>with an interface, indicate whether EUI-64 was used or<br>stateless autoconfiguration was used to obtain the IPv6<br>address for the interface, display whether RAs are<br>suppressed for the interface, and display how devices<br>connected to the same link as the interface will obtain an IPv6<br>address and how they will obtain other options | <b>show ipv6 interface</b> <i>interface_type interface_number</i> |
| Display the IPv6 addresses that are being used by each of the DHCPv6 clients                                                                                                    | show ipv6 dhcp binding                                            |
| Display which DHCPv6 pool is assigned to which interface on the router                                                                                                    | show ipv6 dhcp interface                                          |
| Display the configured DHCPv6 pools on the router                                                                                                    | show ipv6 dhcp pool                                               |

## Prepare for the Exam Command Reference for Chapter 1 (Cont.)

| Task                                                                                                    | Command Syntax                                                  |
|----------------------------------------------------------------------------------------------------|-----------------------------------------------------------------|
| Display a router's best route to the specified IP address                                                                                                    | show ip route ip_address                                        |
| Display only the static routes in a router's routing table                                                                                                    | show ip route static                                            |
| Display a router's best route to the specified network if the specified route (with a matching subnet mask length) is found in the router's IP routing table                                                                                                    | <b>show ip route</b> <i>ip_address subnet_mask</i>              |
| Display all routes in a router's IP routing table that are<br>encompassed by the specified network address and subnet<br>mask (This command is often useful when troubleshooting<br>route summarization issues)                                                                                          | <pre>show ip route ip_address subnet_mask longer-prefixes</pre> |
| Display information (for example, next-hop IP address and egress interface) required to forward a packet, similar to the output of the <b>show ip route</b> <i>ip_address</i> command. (The output of this command comes from CEF. Therefore, routing protocol information is not present in the output. | show ip cef ip_address                                          |

## Prepare for the Exam Command Reference for Chapter 1 (Cont.)

| Task                                                                                                    | Command Syntax                                                       |
|----------------------------------------------------------------------------------------------------|----------------------------------------------------------------------|
| Display information from a router's FIB showing the information needed to route a packet to the specified network with the specified subnet mask                                                                                                    | <pre>show ip cef ip_address subnet_mask</pre>                        |
| Display the adjacency that will be used to forward a packet from<br>the specified source IP address to the specified destination IP<br>address (This command is useful if the router is load balancing<br>across multiple adjacencies, and you want to see which<br>adjacency will be used for a certain combination of source and<br>destination IP addresses.) | <b>show ip cef exact-route</b><br>source_address destination_address |
| Display the static IPv6 routes configured on a device                                                                                                    | show ipv6 route static                                               |
| Display the Layer 3 IPv6 address-to-Layer 2 MAC address mappings                                                                                                    | show ipv6 neighbors                                                  |
| Display the router's ARP cache, containing IPv4 address-to-<br>MAC address mappings                                                                                                    | show ip arp                                                          |

# ··II··II·· CISCO